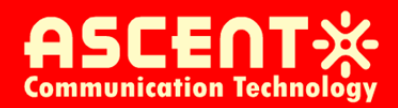

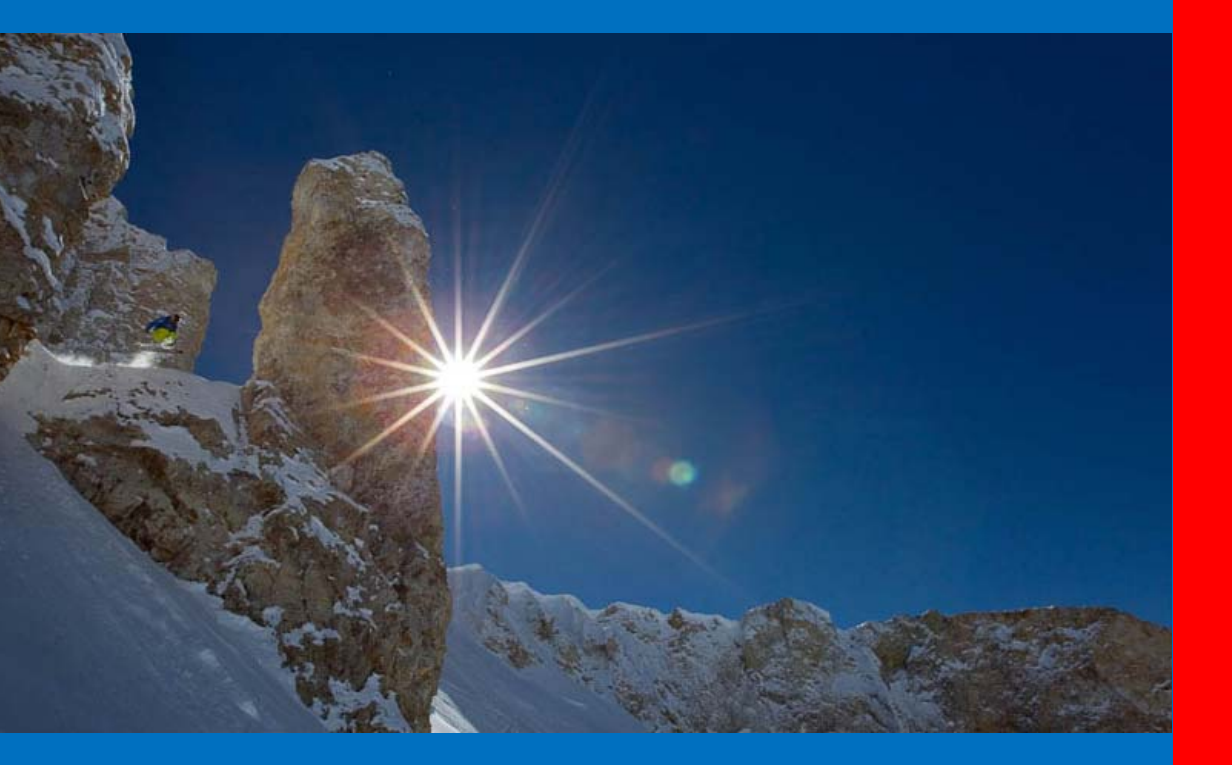

AEOC Series AM300C

**User Guide** 

**Revision A** 

### ACT Ethernet over Coax (EoC) Series

### EoC Master (AM300C) & EoC Client (AC100C)

#### **User Guide**

ACT Document Number: AEOC EoC UG Revision A

Copyright © 2011 Ascent Communication Technology Limited.

All rights reserved. Reproduction in any manner whatsoever without the express written permission of Ascent Communication Technology is strictly forbidden.

This document is produced to assist professional and properly trained personnel with installation and maintenance issues for the product. The capabilities, system requirements and/or compatibility with third-party products described herein are subject to change without notice.

For more information, contact ACT: <u>Sales@ascentcomtec.com</u>

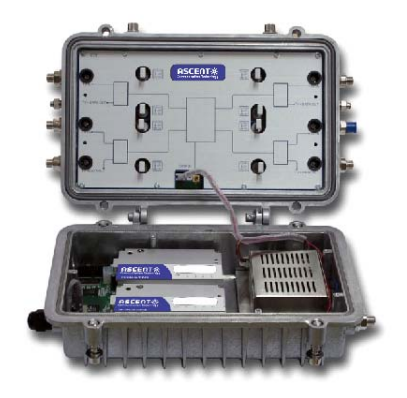

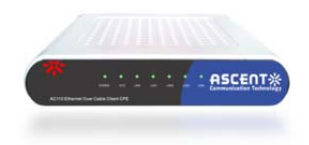

#### **Revision History**

| Revision | Date       | Reason for Change |
|----------|------------|-------------------|
| А        | 08/01/2012 | Initial Release   |
|          |            |                   |

# **Table of Contents**

| 1. Ove | rview                                         | 4 |
|--------|-----------------------------------------------|---|
| 1.1.   | Introduction                                  | 4 |
| 1.2.   | Specifications                                | 5 |
| 1.3.   | Application Diagram                           | 7 |
| 1.4.   | Ordering Information                          | 7 |
| 1.5.   | Product Description                           | 8 |
| 1.6.   | Quick Installation 1                          | 2 |
| 2. Con | figuration1                                   | 4 |
| 2.1.   | EoC Master Web Interface Login                | 4 |
| 2.2.   | EoC Master Information and Configuration      | 5 |
| 2.2.   | 1. EoC Master Device Information              | 5 |
| 2.2.2  | 2. Change EoC Master Uplink Config 1          | 6 |
| 2.2.3  | 3. Change EoC Master ID 1                     | 8 |
| 2.2.4  | 4. EoC Master RF Information 1                | 9 |
| 2.3.   | EoC Client Management                         | 0 |
| 2.3.   | 1. EoC Client Access Control: 2               | 0 |
| 2.3.2  | 2. Online EoC Client Status 2                 | 1 |
| 2.3.   | 3. EoC Client Port Management 2               | 2 |
| 2.3.4  | 4. EoC Client Template Management 2           | 2 |
| 2.4.   | EoC System Configuration                      | 4 |
| 2.4.   | 1. System Admin Account Setting 2             | 4 |
| 2.4.2  | 2. EoC System Backup Restore 2                | 4 |
| 2.4.   | 3. EoC System Restore Factory Default Setting | 5 |
| 2.4.4  | 4. EoC System IP Access Control               | 5 |
| 2.4.   | 5. EoC System Time Setting 2                  | 6 |
| 2.4.   | 6. EoC System Reboot                          | 6 |
| 2.4.   | 7. EoC System Operation Status 2              | 7 |
| 2.4.   | 8. EoC System Backup 2                        | 7 |
| 2.4.   | 9. EoC Client Group Config 2                  | 8 |
| 2.4.   | 10. EoC System Log File 2                     | 8 |
| 2.4.   | 11. EoC System Upgrade 2                      | 9 |
| 3. Con | nmand Line Interface (CLI)                    | 0 |
| 3.1.   | Configuration preparation                     | 0 |
| 3.1.   | 1. CLI Network connecting                     | 0 |
| 3.1.2  | 2. User Login                                 | 0 |
| 3.2.   | Command description                           | 0 |
| 3.2.   | 1. Command format 3                           | 0 |
| 3.3.   | System directory 3                            | 1 |
| 3.3.   | 1. Enable mode 3                              | 2 |
| 3.3.2  | 2. EOC master management 3                    | 3 |
| 4. Tro | Ible shooting                                 | 6 |

# **Chapter 1 Overview**

### 1. Overview

### 1.1. Introduction

AM300C is a series of outdoor networking EoC master device designed to deliver multimedia services to subscriber's home through cost effective last mile CATV coaxial network. AM300 features two main plug and play components in one compact IP67 aluminium housing, 2 Ethernet over Cable (EoC) Master unit and 2/4 ports CATV module.

AM300C provides the easy migration path from traditional HFC to PON/P2P type of Fiber to the Building (FTTB) application. It offers high quality CATV signal together with high speed broadband data access, which can be managed through the SNMP management system.

The AM300C EoC module is fully compliant with IEEE802.3, 802.3x, 802.3au, IEEE P1901 standards. It provides great flexibility to network service operator to connect MDUs with multiple low cost AMAP-EoC CPE AC100C unit. With outstanding performance, quality, and features packed in a compact sized device, the AM300C series is a great selection for Network Operators and Services Providers in Fibre to the Building and business networks.

#### **Features and Benefits**

- Advanced Outdoor EoC Node Platform designed for Fiber to the Building application
- Suitable for last mile CATV Coaxial HFC system
- Optional built-in 10/100/1000Mbps media converter which supports IEEE 802.3, 802.3ab, 802.3u, 802.3z standards as well as full duplex and half duplex mode
- SC/PC optical connector for 1000Base-SX or 1000Base-Lx
- 10/100/1000M auto-negotiable Ethernet RJ45 interface supports Auto MDI/MDIX.
- Deliver high speed internet, and CATV services
- EoC bandwidth from 7.5 to 65MHz
- Support NTSC, PAL, DVB-C, DVB-T video standards
- Optimize the service performance as well as utilization of limited IP resource for service providers
- Aluminium die-casting housing, water-proof and heat dissipation
- Network monitoring and management through SNMP

# 1.2. Specifications

#### AM300C Outdoor EoC Master Platform (HFC+ EoC)

| Gigabit Ethernet Ports         | 2 x 10/100/1000Mbps Ethernet port                      |
|--------------------------------|--------------------------------------------------------|
| CATV RF Output                 | 2/4 RF Outputs, CATV Coaxial F Connector               |
| CATV RF Local Input            | 2/4 CATV Coaxial F Connector                           |
| System Console                 | 1 port                                                 |
|                                |                                                        |
| EoC Specification              | P1901 HomePlug AV                                      |
| RF Bandwidth                   | 7.5~65MHz                                              |
| Modulation Scheme              | OFDM 2690, 16/64/128/256/512/1024/4096-QAM, QPSK, BPSK |
| Typical EoC Link Range         | 1km coaxial cable                                      |
| Output Power                   | 105±5dBuv                                              |
| Receive sensitivity            | -65dBm                                                 |
| MAC Speed (Max)                | 350Mbps Symmetrical @ 7.5MHz to 65MHz                  |
| VLAN                           | IEEE802.1Q (VLAN Tagging)                              |
| QoS                            | ToS and CoS Classification                             |
| SNMP                           | SNMP v1, v2, v3                                        |
| Security                       | 128-bit AES encryption                                 |
| General Specifications         |                                                        |
| Management                     | Support user management based at SNMP,WEB and CLI      |
| Operating Temp, °C             | -25 to 60                                              |
| Storage Temp, °C               | -40 to 70                                              |
| Power Supply VAC               | 100 to 240 / 60V Network                               |
| Operating relative humidity, % | 10 to 95                                               |
| Power Consumption W            | 9                                                      |
| Dimensions (W x D x H) mm      | 289x206x128                                            |
| Weight, kg                     | 3.5                                                    |

#### Indoor AC100 EoC Client CPE Unit

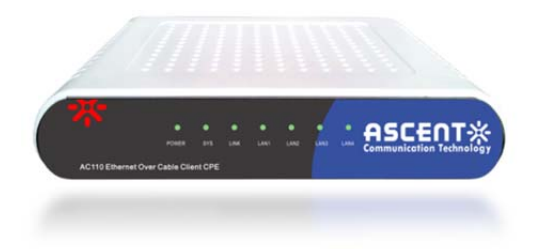

#### AC124C-HP-65-1 AMAP EoC Client CPE Device

| Fast Ethernet Ports          | 4x 10/100bps LAN port                 |  |  |  |
|------------------------------|---------------------------------------|--|--|--|
| CATV RF Output               | 1 x CATV Coaxial F Connector          |  |  |  |
| CATV RF Input                | 1 x CATV Coaxial F Connector          |  |  |  |
|                              |                                       |  |  |  |
| EoC Specification            | HomePlug AV                           |  |  |  |
| Modulation                   | OFDM 1024/256/64/16/8-QAM, QPSK, BPSK |  |  |  |
| RF Bandwidth                 | 7.5~65MHz                             |  |  |  |
| Typical EoC Link Range       | 1km                                   |  |  |  |
| Receive sensitivity          | -65dBm                                |  |  |  |
| Output Power                 | 15dBm                                 |  |  |  |
| Data Performance             |                                       |  |  |  |
| MAC Speed (Max)              | 350Mbps                               |  |  |  |
| Physical Layer Speed         | 500Mbps                               |  |  |  |
| IEEE                         | IEEE 802.3, IEEE 802.3x               |  |  |  |
|                              | IEEE 802.u Auto MDI(X), 802.1x        |  |  |  |
| Protocol                     | TDMA, CSMA/CA                         |  |  |  |
| VLAN/QoS                     | IEEE 802.1P, IEEE 802.1Q              |  |  |  |
| Encryption                   | 128-bit AES                           |  |  |  |
| General Specifications       |                                       |  |  |  |
| Operating Temp               | -5 to 55℃                             |  |  |  |
| Storage Temp                 | -40 to 70°C                           |  |  |  |
| Power Supply                 | 12V, 100~240 VAC Adaptor              |  |  |  |
| Operating relative humidity, | 10 to 90%                             |  |  |  |
| Power Consumption            | <7 W                                  |  |  |  |
| Dimensions (W x D x H)       | 155x 108 x 27 mm                      |  |  |  |
| Weight, kg                   | 0.32 kg                               |  |  |  |

### 1.3. Application Diagram

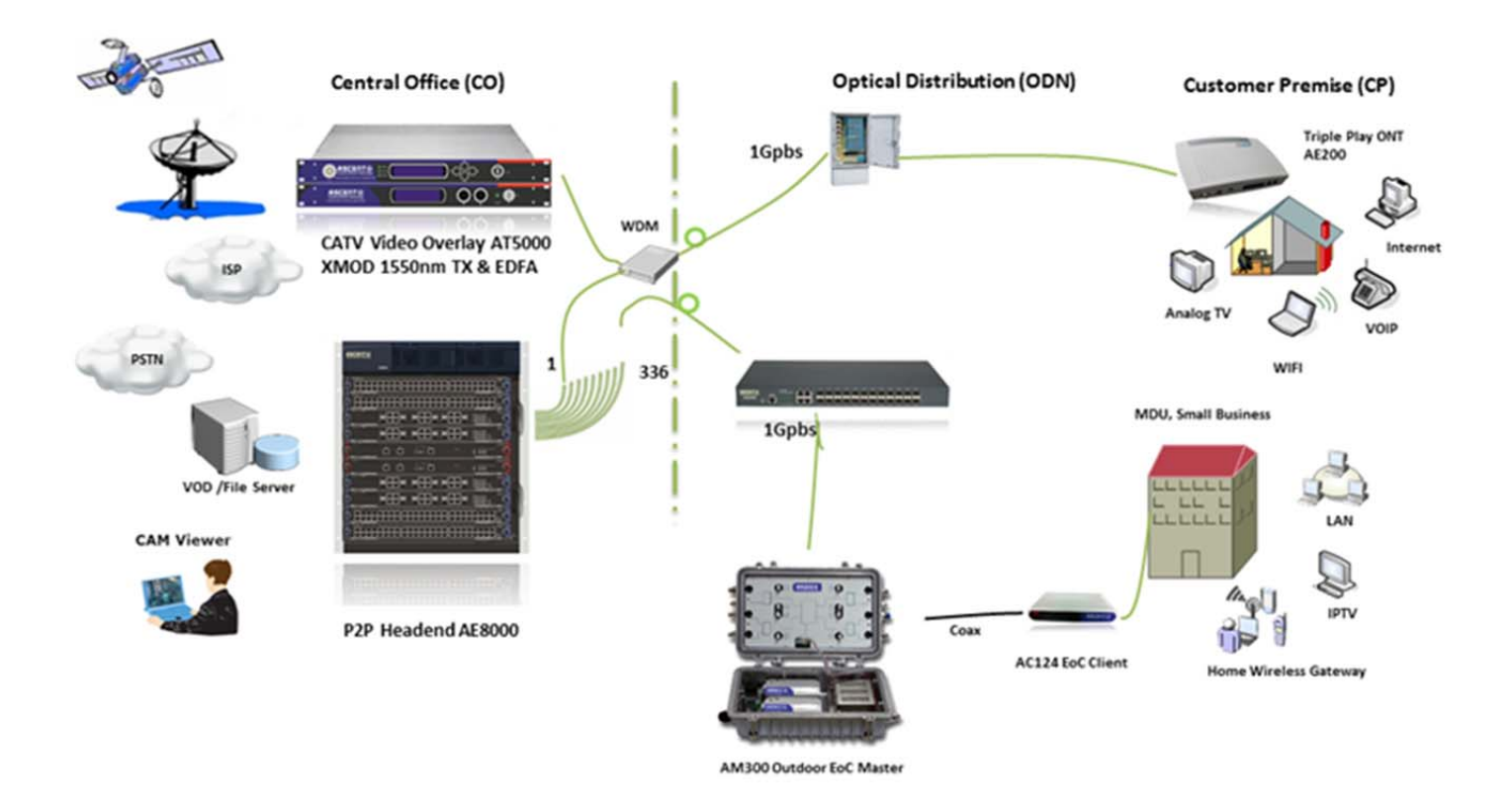

### 1.4. Ordering Information

| AM342-HP-M1-65-2  | AMAP Outdoor EoC Master Unit AM300C Series, 2 RF Input Ports, 2 RF Output Ports, 1 EoC Master, Home Plug, 7.5 to 65MHz, 100 to 240VAC              |
|-------------------|----------------------------------------------------------------------------------------------------|
| AM344-HP-M1-65-2  | AMAP Outdoor EoC Master Unit AM300C Series, 4 RF Input Ports, 4 RF Output Ports, 1 EoC Master, Home Plug, 7.5 to 65MHz, 100 to 240VAC              |
| AM342-HP-M2-65-2  | AMAP Outdoor EoC Master Unit AM300C Series, 2 RF Input Ports, 2 RF Output Ports, 2 EoC Master, Home Plug, 7.5 to 65MHz, 100 to 240VAC              |
| AM344-HP-M2-65-2  | AMAP Outdoor EoC Master Unit AM300C Series, 4 RF Input Ports, 4 RF Output Ports, 2 EoC Master, Home Plug, 7.5 to 65MHz, 100 to 240VAC              |
| AM344C-HP-M2-65-1 | AM300 Series Outdoor EoC Master Node, 4 RF Input Ports, 4 RF Output Ports, 2 EoC Master, Home Plug, 7.5 to 65MHz, 60VAC                            |
| AM342C-HP-M2-65-1 | AM300 Series Outdoor EoC Master Node, 2 RF Input Ports, 2 RF Output Ports, 2 EoC Master, Home Plug, 7.5 to 65MHz, 60VAC                            |
| AC124-HP-65-1     | AMAP EoC Client CPE Unit AC100 Series, 1 RF Input Port, 1 RF Output Port, 4 FE Data Ports, Home Plug, 7.5 to 65MHz, 100 to 240VAC Adapter included |
| AC122C-HP-65-1    | AMAP EoC Client CPE Unit AC100 Series, 1 RF Input Port, 1 RF Output Port, 2 FE Data Ports, Home Plug, 7.5 to 65MHz, 100 to 240VAC Adapter included |

\*Contact Ascent Local Representative for additional EoC Product Information

### 1.5. Product Description

#### AM300C EoC Master Housing

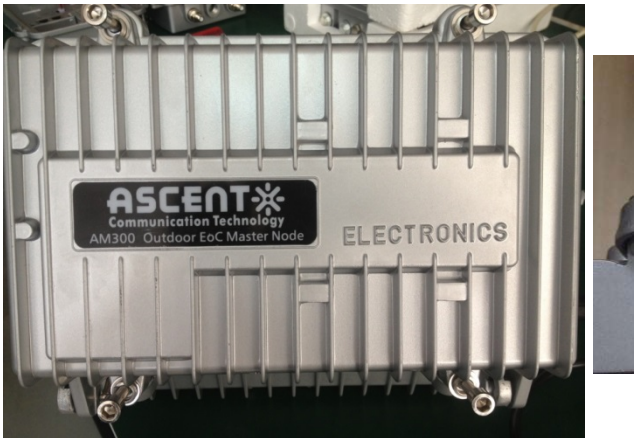

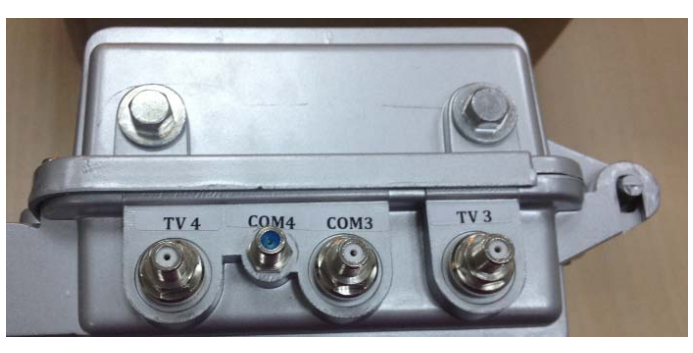

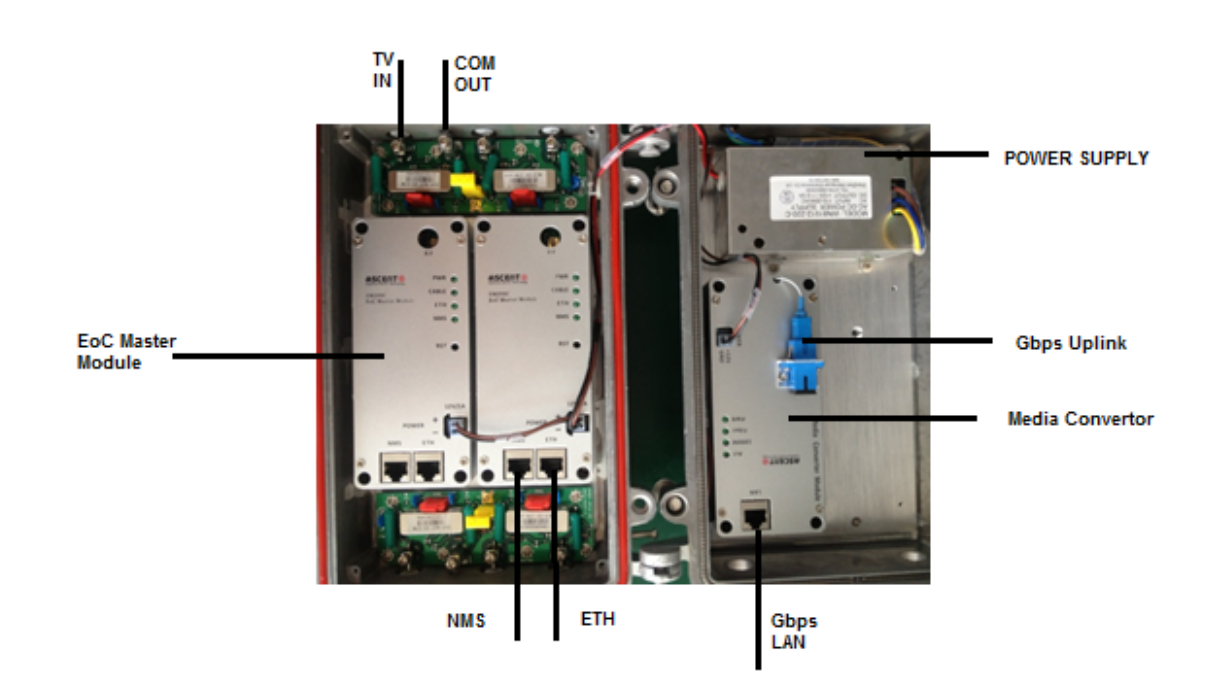

#### AM300C EoC Master Top panel

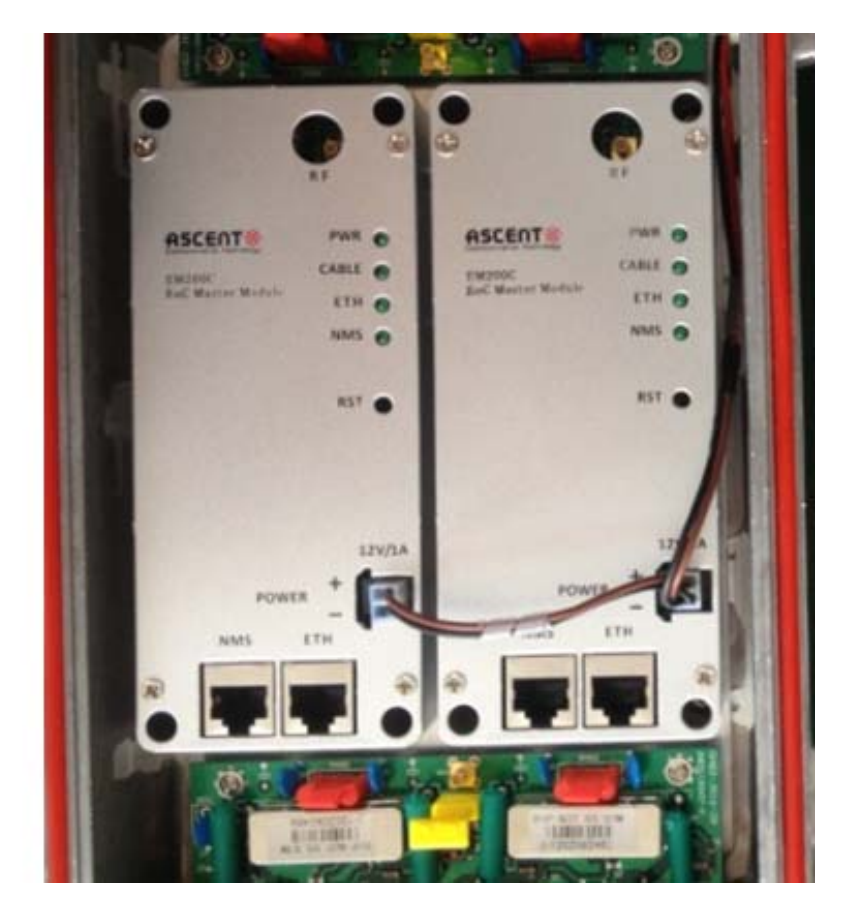

| ITEM  | Descriptions              | Function |                                              |
|-------|---------------------------|----------|----------------------------------------------|
| Power | Power indicator light     | OFF      | Power is OFF                                 |
|       |                           | ON       | Power is ON.                                 |
| ETH   | Uplink Ethernet indicator | OFF      | Ethernet Port is not connected               |
|       | light                     | ON       | Ethernet Port Connection Normal              |
|       |                           | Blinking | Ethernet Port Communication Normal           |
| NMS   | Network Management        | ON       | NMS Works Normal                             |
|       | Light                     | RED      | System Alarm                                 |
| CABLE | Cable Network light       | OFF      | No EoC Client connected                      |
|       |                           | ON       | EoC Client Connected                         |
|       |                           | Blinking | Data Communication with EoC Client           |
| RESET | RESET EoC Master          |          | To reset the EoC Master Unit. Press reset    |
|       |                           |          | button for 3 seconds, the unit will restart, |
|       |                           |          | press reset button for more than 5 seconds,  |
|       |                           |          | the EoC Master unit will restore to factory  |
|       |                           |          | default settings.                            |

#### AC100 EoC Client Top panel

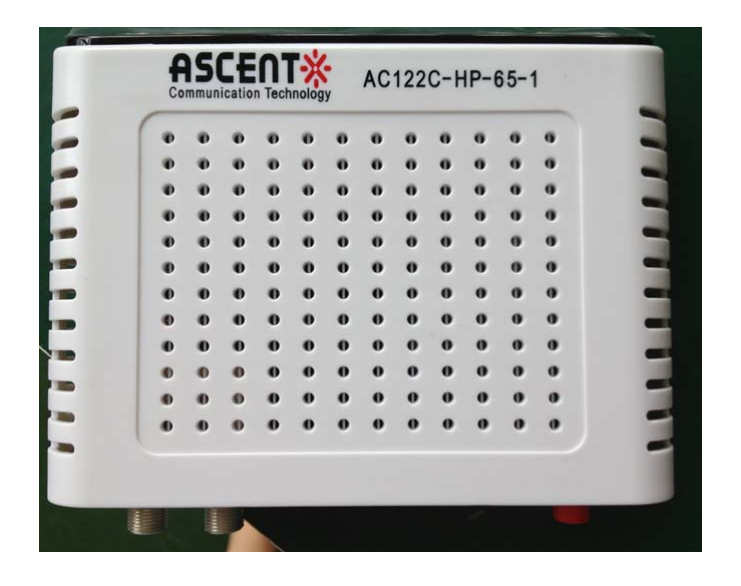

#### Side panel

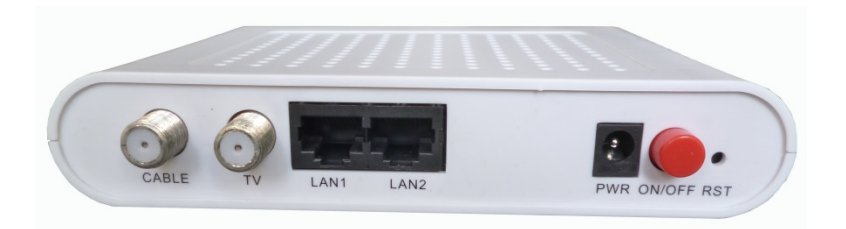

| Connection   | Description          | Function                                             |
|--------------|----------------------|------------------------------------------------------|
| CABLE        | Network Input Port   | Network Receiver Port to receive the EoC + TV signal |
|              |                      | from the EoC Master                                  |
| TV           | TV Signal Port       | Connector to the TV Set or STB                       |
| LAN1         | Local Network Port 1 | Connect to Local Area Network or PC                  |
| LAN2         | Local Network Port 2 | Connect to Local Area Network or PC                  |
| LAN3(option) | Local Network Port 3 | Connect to Local Area Network or PC                  |
| LAN4(option) | Local Network Port 4 | Connect to Local Area Network or PC                  |
| POWER        | Power Input          | 12V Power Input from the Adaptor                     |
| On/Off       | Power On / Off       | Turn On and Off the EoC Client                       |

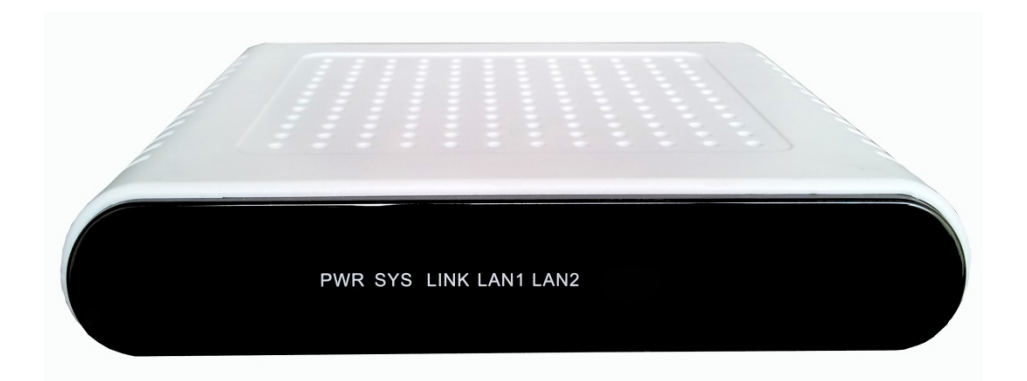

| LED      | Descriptions            | Function                           |                                            |  |  |
|----------|-------------------------|------------------------------------|--------------------------------------------|--|--|
| Power    | Power indicator light   | OFF                                | Power is OFF                               |  |  |
|          |                         | ON                                 | Power is ON.                               |  |  |
| LAN1     | Local Ethernet 1        | OFF                                | Ethernet Port is not connected             |  |  |
|          | indicator light         | ON                                 | Ethernet Port Connection Normal            |  |  |
|          |                         | Blinking                           | Ethernet Port Communication Normal         |  |  |
| LAN2     | Local Ethernet 2        | OFF                                | Ethernet Port is not connected             |  |  |
|          | indicator light         | ON                                 | Ethernet Port Connection Normal            |  |  |
|          |                         | Blinking                           | Ethernet Port Communication Normal         |  |  |
| LAN3     | Local Ethernet 3        | OFF                                | Ethernet Port is not connected             |  |  |
| (option) | indicator light         | ON Ethernet Port Connection Normal |                                            |  |  |
|          |                         | Blinking                           | Ethernet Port Communication Normal         |  |  |
| LAN4     | Local Ethernet 4        | OFF                                | Ethernet Port is not connected             |  |  |
| (option) | indicator light         | ON                                 | Ethernet Port Connection Normal            |  |  |
|          |                         | Blinking                           | Ethernet Port Communication Normal         |  |  |
| LINK     | Cable Network           | OFF                                | No EoC Master connected                    |  |  |
|          | Connection Status light | Green                              | EoC Master Connected Normal, Data          |  |  |
|          |                         | Blinking                           | Connection Normal                          |  |  |
|          |                         | Orange                             | EoC Master Connected with Low Quality Data |  |  |
|          |                         |                                    | Connection                                 |  |  |

### 1.6. Quick Installation

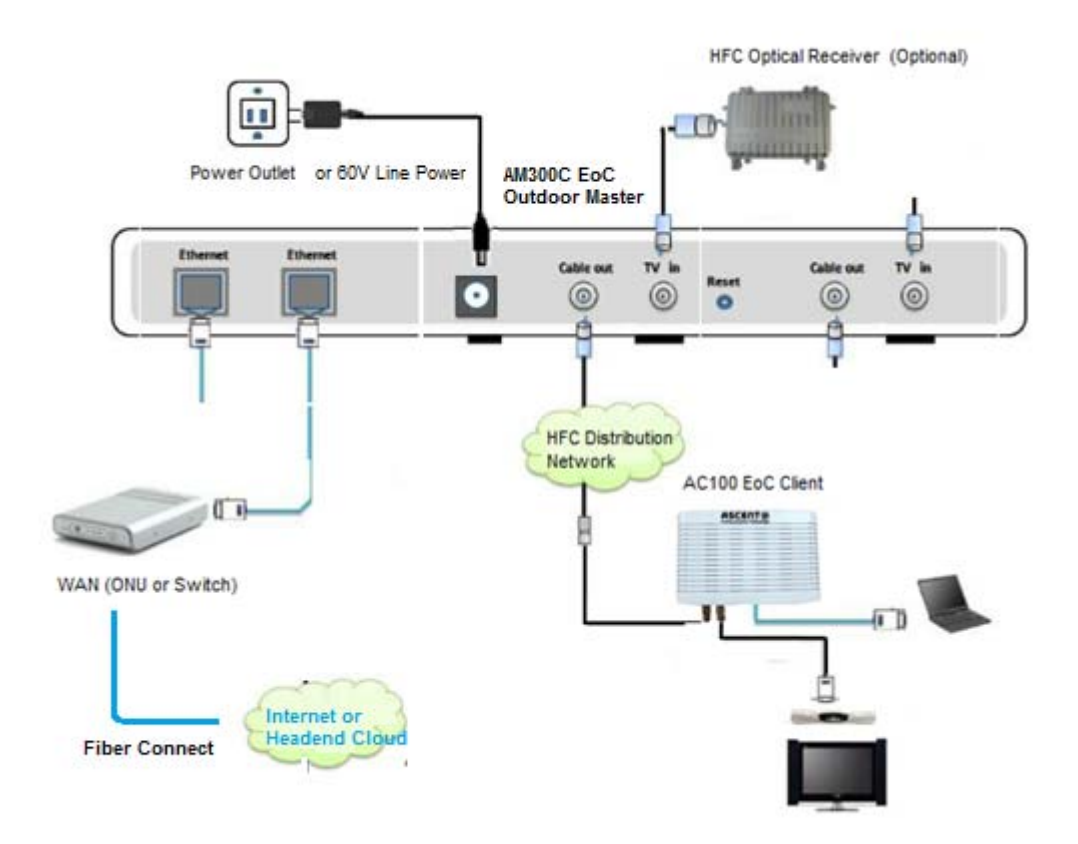

- 1. Connect the TV signal ( RF cable ) to the EoC Master unit.
- 2. Connect the EoC Master Unit to the Cable TV Distribution network through the "COM 1, 2, 3, 4 Port".
- **3.** The output frequency range is from 7.5MHz to 65MHz. Output (Narrowcast signal) level is at around 105dBuV.

**Note:** Make sure that the total RF link loss is less than 50dB for proper reception at the EoC Client side. SNR should be above 20dB. Please also refer to the section 2.3.6.

**Note:** When measuring the RF output power of EoC master, it is recommended to use a Spectrum Analyser for accurate reading.

**Note:** While connecting, please keep the RF connectors tightly fastened.

- 4. Connect the uplink EoC Master Unit to the WAN network through Fiber Link. On WAN side, it could be a Data Switch or Router. For some applications, the EoC master can also be connected to the WAN through the ONU at the same location.
- 5. The unit uses the line 60V power or optionally use the power adapter to the wall outlet.
- 6. After the power is ON, LED indicators should light up as for normal operation. Check whether the POWER status LED is on continuously. And the Cable LED is one for active RF output to the distribution network.
- 7. Connect RF input to the AC100 Network Port

- 8. Connect the TV port to either the set top box or TV set
- 9. Connect the LAN port 1 4 to the Home network, router or Personal Computer
- 10. Plug the power adapter to the wall outlet and also the 12V power input port of EoC Client.
- 11. After the EoC Master is ON, LED indicators should light up as for normal operation. Check whether the Ethernet and Cable status LED is on continuously. If yes, the connection is normal; otherwise there is either issue with the physical connection or the RF levels at either end. This may be caused by either too much or too little attenuation over the RF cable. Please refer to the Layout Description section of this installation manual for nominal LED activity.
- 12. Check all signal levels and services on all the communication ports.

#### Note: EoC Client Unit Installation Adjustment

#### 1. Installing the AC100 on a horizontal surface (Bench top)

Put the EoC Client on a clean, flat, sturdy bench top. Suggest keep the clearance for all sides of the unit to more than 10cm for heat dissipation.

#### 2. Installing the AC100 on a vertical surface (Hanging on a wall)

You can install the EoC Client on a vertical surface by using the moulded mounting holes on the bottom of the unit chassis (refer to Figure below) and two flat-head wood screws.

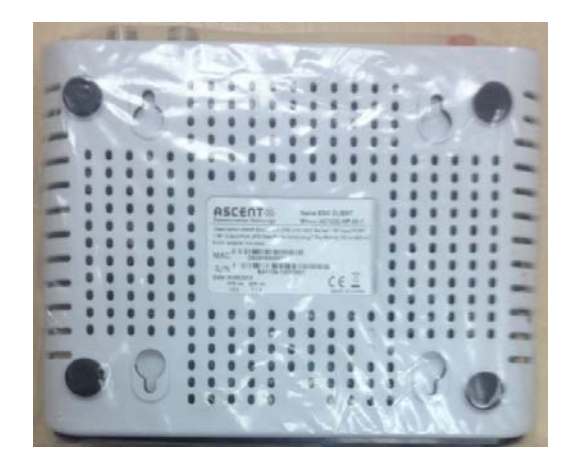

# **Chapter 2 Configuration**

## 2. Configuration

#### 2.1. EoC Master Web Interface Login

The EoC Master and Client devices are configured using the web GUI interface. The EoC Master has a default IP Address of 192.168.2.2 and subnet mask of 255.255.255.0. The following steps will enable the administrator to login:

1. Config the management computer in the same LAN network with IP address in the same subnet.

| Internet Protocol Version 4 (TCP/IPv4) Properties                                                                                                    |                     |  |  |  |  |  |  |
|----------------------------------------------------------------------------------------------------|---------------------|--|--|--|--|--|--|
| General                                                                                                    |                     |  |  |  |  |  |  |
| You can get IP settings assigned automatically if your network supports<br>this capability. Otherwise, you need to ask your network administrator<br>for the appropriate IP settings. |                     |  |  |  |  |  |  |
| Obtain an IP address automatically                                                                                                    |                     |  |  |  |  |  |  |
| O Use the following IP address:                                                                                                    |                     |  |  |  |  |  |  |
| IP address:                                                                                                    | 192.168.2.2         |  |  |  |  |  |  |
| Subnet mask:                                                                                                    | 255 . 255 . 255 . 0 |  |  |  |  |  |  |
| Default gateway:                                                                                                    | · · ·               |  |  |  |  |  |  |
| Obtain DNS server address autom                                                                                                    | natically           |  |  |  |  |  |  |
| • Use the following DNS server add                                                                                                    | resses:             |  |  |  |  |  |  |
| Preferred DNS server:                                                                                                    |                     |  |  |  |  |  |  |
| Alternate DNS server:                                                                                                    | · · ·               |  |  |  |  |  |  |
| 🔲 Validate settings upon exit                                                                                                    | Advanced            |  |  |  |  |  |  |
|                                                                                                    | OK Cancel           |  |  |  |  |  |  |

- 2、 Connected both EoC Master and Client as descried in section "1.6 Quick Installation";
- 3. Ping EoC Master 192.168.2.2. If successful, go to next step.
- 4、 Open the IE web browser, type the device IP address 192.168.2.2 in address bar;
- 5、 Entry of the username and password will be prompted. Enter the default login User Name and Password:

The default login User Name of the administrator is "admin", and the default login Password is "admin".

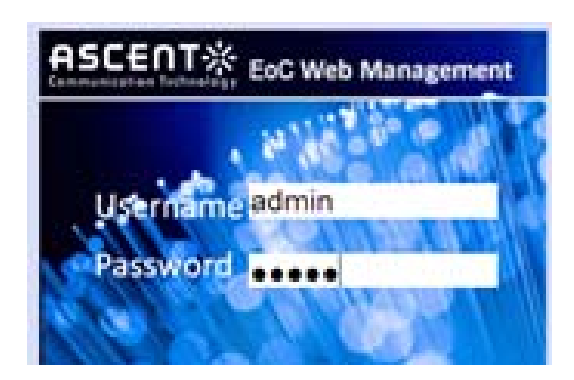

### 2.2. EoC Master Information and Configuration

This section shows you how to use the EoC Web Management GUI Software.

#### 2.2.1. EoC Master Device Information

This Device Information page shows EoC Master information. You can modify the unit specific information such as Device name, description etc.

|                                                        | EoC Web<br>Manageme                     | ent 💊 👌                                 | · in 1 in .             |                        |   |
|--------------------------------------------------------|-----------------------------------------|-----------------------------------------|-------------------------|------------------------|---|
| Eoc Master Uplink Network<br>Device Info Configuration | Eoc Master RF C<br>Configuration Inform | Card Eoc Client<br>nation Configuration | System<br>Configuration | Contact<br>Information | G |
| Information                                            | System Information                      | 1                                       |                         |                        |   |
|                                                        | Chip Model:                             | RTI                                     | 18198                   |                        |   |
|                                                        | Device Type:                            | AM                                      | AMAP3200C               |                        |   |
|                                                        | Software Ve                             | rsion: SX-                              | SX-0000-201307-V1.0.0   |                        |   |
|                                                        | Hardware Ve                             | ersion: V4.                             | 0                       |                        |   |
|                                                        | Serial Numb                             | er: bb1                                 | 129-13080001            |                        |   |
|                                                        | SYS-MAC:                                | d8:2                                    | 9:16:52:00:01           |                        |   |
|                                                        | EoC-MAC:                                | d8:2                                    | 9:16:50:00:01           |                        |   |
|                                                        | Online Slave                            | Number: 0                               |                         |                        |   |
|                                                        | Refresh Help                            |                                         |                         |                        |   |

Figure 2.2.1.1: Device information

### 2.2.2. Change EoC Master Uplink Config

In the "Uplink Network Configuration" setting, user can change the default IP address of the EoC Master. This page shows the IP Setting function.

|                           | ENT **                          | EoC V<br>Manag              | Veb<br>gement          |                             |                         | 80 0                   | APP |
|---------------------------|---------------------------------|-----------------------------|------------------------|-----------------------------|-------------------------|------------------------|-----|
| Eoc Master<br>Device Info | Uplink Network<br>Configuration | Eoc Master<br>Configuration | RF Card<br>Information | Eoc Client<br>Configuration | System<br>Configuration | Contact<br>Information | G   |
| Config                    |                                 | Network                     | Information            |                             |                         |                        |     |
| Status                    |                                 | M                           | AC address:            | D8:29:16:52:00:0            | 1                       |                        |     |
| VLAN                      |                                 | Co                          | onnect type:           | Static IP                   |                         | ~                      |     |
|                           |                                 | IP                          | address:               | 192.168.1.6                 |                         |                        |     |
|                           |                                 | Su                          | bnet mask:             | 255 255 255 0               |                         |                        |     |
|                           |                                 | De                          | efault gateway:        | 192.168.1.1                 |                         |                        |     |
|                           |                                 | Modify                      | Help                   |                             |                         |                        |     |
|                           |                                 |                             |                        |                             |                         |                        |     |
|                           |                                 |                             |                        |                             |                         |                        |     |

The page also shows MAC address information such as below.

Figure 2.2.2.1: Uplink Network information

Under "Uplink Network Configuration" setting, user can setup the Broadcast Filter.

|                           | ENT*                            | EoC V<br>Mana               | Veb<br>gement          |                             |                         | 8° (P                  |   |
|---------------------------|---------------------------------|-----------------------------|------------------------|-----------------------------|-------------------------|------------------------|---|
| Eoc Master<br>Device Info | Uplink Network<br>Configuration | Eoc Master<br>Configuration | RF Card<br>Information | Eoc Client<br>Configuration | System<br>Configuration | Contact<br>Information | G |
| Config                    |                                 | Broadcas                    | t limiting             |                             |                         |                        |   |
| Status                    |                                 | Bi                          | roadcast limiting en   | abled:                      |                         |                        |   |
| VLAN                      |                                 | Bi                          | roadcast limit thres   | hold:<br>Unit:Kbp:          | s, Stepsize:10Kbps.     |                        |   |
|                           |                                 | Submit                      | Help                   |                             |                         |                        |   |
|                           |                                 |                             |                        |                             |                         |                        |   |

Figure 2.2.2.2: Broadcast Filter information

| ENT >                           | ¢γ Ε<br>αγ Ν         | oC Web<br>lanagen                                                          | )<br>nent                                                                                                    |                                                                                                    | 12                                                                                                    |                                                                                                    | 10 (P                                                                                                    |                                                                                                    |
|---------------------------------|----------------------|----------------------------------------------------------------------------|----------------------------------------------------------------------------------------------------|----------------------------------------------------------------------------------------------------|----------------------------------------------------------------------------------------------------|----------------------------------------------------------------------------------------------------|----------------------------------------------------------------------------------------------------|----------------------------------------------------------------------------------------------------|
| Uplink Network<br>Configuration | Eoc M<br>Config      | laster l<br>uration Inl                                                    | RF Card<br>formation                                                                                                    | Eoc Client<br>Configuratio                                                                                                    | on Col                                                                                                    | System<br>nfiguration                                                                                                    | Contact<br>Information                                                                                                    | G                                                                                                    |
|                                 | Network in           | terface                                                                    |                                                                                                    |                                                                                                    |                                                                                                    |                                                                                                    |                                                                                                    |                                                                                                    |
|                                 | Interface            | MAC Addres                                                                 | 5                                                                                                    | Bytes                                                                                                    | Frames                                                                                                    | Error Frames                                                                                                    | Discarded<br>Frames                                                                                                    |                                                                                                    |
|                                 | eth0                 | D8:29:16:52:00                                                             | 0:01 Tx<br>Rx                                                                                                    | 1933054<br>1014098                                                                                                    | 146533<br>75196                                                                                                    | 0<br>0                                                                                                    | 0                                                                                                    |                                                                                                    |
|                                 | ethl                 | D8:29:16:54:00                                                             | 0:01 Tx<br>Rx                                                                                                    | 0                                                                                                    | 0                                                                                                    | 0                                                                                                    | 0                                                                                                    |                                                                                                    |
|                                 | ENT<br>tion Technolo | Uplink Network<br>Configuration<br>Network in<br>Interface<br>eth0<br>eth1 | EDC Wet<br>Managen<br>Uplink Network<br>Configuration<br>Network interface<br>Interface MAC Addres<br>eth0 D8:29:16:52:00<br>eth1 D8:29:16:54:00 | Eoc Web<br>Management           Uplink Network<br>Configuration         Eoc Master<br>Configuration         RF Card<br>Information           Network interface         Interface         MAC Address           eth0         D8:29:16:52:00:01         Tx<br>Rx           eth1         D8:29:16:54:00:01         Tx<br>Rx | Eoc Web<br>Management         Uplink Network<br>Configuration       Eoc Master<br>Configuration       RF Card<br>Information       Eoc Client<br>Configuration         Network interface       Network interface       Bytes         eth0       D8:29:16:52:00:01       Tx<br>Rx       1933054<br>1014098         eth1       D8:29:16:54:00:01       Tx<br>Rx       0 | Eoc Web<br>Management         Uplink Network<br>Configuration       Eoc Master<br>Configuration       RF Card<br>Information       Eoc Client<br>Configuration       Correction         Vetwork interface       Information       Eoc Client<br>Configuration       Correction       Correction         Vetwork interface       Interface       MAC Address       Bytes       Frames         eth0       D8:29:16:52:00:01       Tx<br>Rx       1933054<br>1014098       146533<br>75196         eth1       D8:29:16:54:00:01       Tx<br>Rx       0       0 | EoC Web<br>Management         Uplink Network<br>Configuration       Eoc Master<br>Configuration       RF Card<br>Information       Eoc Client<br>Configuration       System<br>Configuration         Vetwork interface       Interface       MAC Address       Bytes       Frames       Error Frames         eth0       D8:29:16:52:00:01       Tx<br>Rx       1933054<br>1014098       146533<br>75196       0<br>0         eth1       D8:29:16:54:00:01       Tx<br>Rx       0       0<br>0       0 | EoC Web<br>Management         Uplink Network<br>Configuration       Eoc Master<br>Configuration       RF Card<br>Information       Eoc Client<br>Configuration       System<br>Configuration       Contact<br>Information         Vetwork interface       Interface       MAC Address       Bytes       Frames       Error Frames       Discarded<br>Frames         eth0       D8:29:16:52:00:01       Tx<br>Rx       1933054<br>1014098       146533<br>75196       0<br>0       0<br>0         eth1       D8:29:16:54:00:01       Tx<br>Rx       0<br>0       0<br>0       0<br>0 |

Figure 2.2.2.3: Uplink Network Status information

This page shows VLAN information you have configured. Once the VLAN ID is set, only the computers connected to the corresponding VLAN port on the network switch can access the management information of the EoC master.

|                                    | ENT 🔆                           | EoC V<br>Mana               | Veb<br>gement          |                                             |                                | 8° (P                  |   |
|------------------------------------|---------------------------------|-----------------------------|------------------------|---------------------------------------------|--------------------------------|------------------------|---|
| Eoc Master<br>Device Info          | Uplink Network<br>Configuration | Eoc Master<br>Configuration | RF Card<br>Information | Eoc Client<br>Configuration                 | System<br>Configuration        | Contact<br>Information | G |
| Config<br>Filter<br>Status<br>VLAN |                                 | Managen<br>Vi<br>Vi         | LAN ID:                | ation<br>0<br>VLAN[ 0 ]Has been set<br>mode | Modify<br>to inactivate Active |                        |   |
|                                    |                                 | Refresh                     | Help                   |                                             |                                |                        |   |

Figure 2.2.2.4: VLAN Setting

### 2.2.3. Change EoC Master ID

In the "EoC Master Configuration" setting, user can change the default SNID of the EoC Master. This page shows the SNID Setting function.

|                                                        | EoC V<br>Manag              | Veb<br>gement                    |                             |                         | 8° (P                  |    |
|--------------------------------------------------------|-----------------------------|----------------------------------|-----------------------------|-------------------------|------------------------|----|
| Eoc Master Uplink Network<br>Device Info Configuration | Eoc Master<br>Configuration | RF Card<br>Information           | Eoc Client<br>Configuration | System<br>Configuration | Contact<br>Information | G⇒ |
| SNID                                                   | Master St<br>SN<br>Refresh  | VID Information<br>ID: 8<br>Help |                             | Modify                  |                        |    |

Figure 2.2.3.1: SNID Setting Information

### 2.2.4. EoC Master RF Information

Under "RF Card Information" page, it shows EoC master RF related parameters and information such as output power.

|                           | ENT **                          | EoC V<br>Mana               | Veb<br>gement          |                             |                         | 8° 0                   |    |
|---------------------------|---------------------------------|-----------------------------|------------------------|-----------------------------|-------------------------|------------------------|----|
| Eoc Master<br>Device Info | Uplink Network<br>Configuration | Eoc Master<br>Configuration | RF Card<br>Information | Eoc Client<br>Configuration | System<br>Configuration | Contact<br>Information | G⇒ |
| RF Info                   |                                 | RF Infor                    | nation                 |                             |                         |                        |    |
|                           |                                 | М                           | aximum Slave QTY       |                             | 253                     |                        |    |
|                           |                                 | R                           | F Output Level(dB)     | (V):                        | 129                     |                        |    |
|                           |                                 | D                           | ownstream Starting     | Frequency:                  | 7.5M                    |                        |    |
|                           |                                 | D                           | ownstream Ending       | requency:                   | 65M                     |                        |    |
|                           |                                 | U                           | pstream Starting Fr    | equency:                    | 7.5M                    |                        |    |
|                           |                                 | U                           | pstream Ending Fre     | quency:                     | 65M                     |                        |    |
|                           |                                 | Refresh                     | Help                   |                             |                         |                        |    |

Figure 2.2.4: RF Card information

### 2.3. EoC Client Management

#### 2.3.1. EoC Client Access Control:

#### Authorization Mode:

Auto ( default setting ): All the connected EoC Client can access the EoC Master

Manual: Only the added(registered) EoC Client can access the EoC Master

Add Client: This function is to add the EoC Client to the registered EoC Client list.

**NOTE:** The authorization process could take around 1 minute to finish.

|                                             | En<br>tion Ter   | T-X-                                           | Eo0<br>Mar              | C We<br>hage     | eb<br>ement               | •                    | 8                        | 11                  |                | 10            | ()               |        |        |
|---------------------------------------------|------------------|------------------------------------------------|-------------------------|------------------|---------------------------|----------------------|--------------------------|---------------------|----------------|---------------|------------------|--------|--------|
| Eoc Master<br>Device Info                   | Uplink<br>Config | Network Education Cor                          | oc Master<br>nfiguratio | r<br>on          | RF Card<br>Information    | Eoc Cli<br>Configura | ent<br>ation             | Syster<br>Configura | n<br>ition     | Con<br>Inform | tact<br>ation    |        | G      |
| Authorization<br>Online<br>Port<br>Template | Au               | thorization Mode<br>Authori<br>Submit Refresh  | orization<br>Help       | Mode:            |                           | Auto Auth            | OM                       | fanual Auth         |                |               |                  |        |        |
|                                             | ID               | MAC                                            | Auth<br>Enable          | Online<br>Status | Output<br>Level<br>(dBµV) | Slave Type           | Auto<br>Update<br>Enable | Starting<br>Time    | Ending<br>Time | Ten<br>Sele   | iplate<br>ection | Oper   | ation  |
|                                             | 1                | 00:85:86:87:00:23                              |                         | Offline          | 105                       | Unknown 💌            | ~                        | 00:00               | 23:59          | 1             | ~                | Modify | Delete |
|                                             | Un               | Add An Authorized<br>authorized Slave<br>Index | 1 Slave                 | Re               | fresh H                   | eip<br>MAC           |                          |                     | Oj             | peration      | 1                |        |        |

Figure 2.3.1.1: EoC Client Access Control

| Add Authorization Item |       |
|------------------------|-------|
| Slave MAC Address:     |       |
| Slave Eth Port Number: | 2 *   |
| Slave Output Level:    | 129   |
| Starting Time:         | 00:00 |
| Ending Time:           | 23:59 |
| Register Enable:       | V     |
| Auto Update Enable:    |       |
| Submit Reset Back      | Help  |

Figure 2.3.1.2: Add Authorized EoC Client

After EoC Client MAC address is added, then click "submit". The EoC client will be added to the authorized client list. In the "authorization client" list, click slave MAC address in the window, the following window will show up:

|                         |                     |           |                 | [00:a1:02:          | 00:00:10]                       |                        |                 |
|-------------------------|---------------------|-----------|-----------------|---------------------|---------------------------------|------------------------|-----------------|
| Port Information        |                     |           |                 |                     |                                 |                        |                 |
| Port Port VLA<br>Erable | IN-ID Egress<br>TAG | Rules Set | QoS<br>Priority | Rule Match<br>Value | Upstream Maximum Rate<br>(kbps) | Downstream Ma<br>(kbps | ximum Rate<br>) |
| 1 🔽 🛛                   |                     | - •       | 570             | -                   | 77                              | 77.                    | Modify          |
| 2 🗹 🛛                   |                     | •         | 575             |                     |                                 |                        | Modify          |
| Refresh                 | alp                 |           |                 |                     |                                 |                        |                 |
| Port Status             |                     |           |                 |                     |                                 |                        |                 |
| Port                    | Link                |           |                 | Auto Nego           | tiation                         | Speed                  | Duplex          |
| 1                       | linkdown            |           |                 | enable              | e                               | l 01Mbps               | half            |
| 2                       | linkdown            |           |                 | enable              | e                               | l 01Mbps               | half            |
| Device Informati        | on                  |           |                 |                     |                                 |                        |                 |
| Device Type             |                     |           | EoC-Slave       |                     |                                 |                        |                 |
| Port Number             |                     |           | 2               |                     |                                 |                        |                 |
| Software version        |                     |           | V1.0.1          |                     |                                 |                        |                 |
| Attenuation             |                     |           | 0               |                     |                                 |                        |                 |
| Upstream Rate           |                     |           | 0 Mbps          |                     |                                 |                        |                 |
| Downstream Rate         |                     |           | 0 Mbps          |                     |                                 |                        |                 |
| Refresh He              | elp                 |           |                 |                     |                                 |                        |                 |
| Other Informatio        | m                   |           |                 |                     |                                 |                        |                 |
| Report                  | C832                |           |                 |                     |                                 |                        |                 |

Figure 2.3.1.3: Add Authorized EoC Client MAC Address

**NOTE:** when you make any configuration changes, please do **save** the configuration before reboot, otherwise the information/configuration will not be saved after EoC Master is rebooted.

### 2.3.2. Online EoC Client Status

This page shows EoC Client Online Status. The template is to allow network administration to reboot EoC Client in the network.

|                                 | ENT **                                 | EoC W<br>Manage                           | eb<br>ement            |                             | Hiel                     |                            |           |
|---------------------------------|----------------------------------------|-------------------------------------------|------------------------|-----------------------------|--------------------------|----------------------------|-----------|
| Eoc Master<br>Device Info       | Uplink Network<br>Configuration        | Eoc Master<br>Configuration               | RF Card<br>Information | Eoc Client<br>Configuration | System<br>Configuration  | Contact<br>Information     | G         |
| Authorization<br>Online<br>Port | Online Slaves N<br>ID MAC Us<br>Inform | umber: 0<br>er Attenuation<br>nation (dB) | n Upstream SNR<br>(dB) | Downstream SNR<br>(dB)      | Upstream Speed<br>(Mbps) | Downstream Speed<br>(Mbps) | Operation |
| Template                        | Reboot All                             | Online Slaves                             | Refresh Help           |                             |                          |                            |           |
|                                 |                                        |                                           |                        |                             |                          |                            |           |

### 2.3.3. EoC Client Port Management

This page shows EoC Client Port Management function. You could make below configuration: port service rule, port VLAN, and enable port.

|                           | EN<br>ation Tech      | nology                | Eo<br>Ma          | C W            | /eb<br>jement         |      |              | 1             |              | -                                     | 9                                       |        |
|---------------------------|-----------------------|-----------------------|-------------------|----------------|-----------------------|------|--------------|---------------|--------------|---------------------------------------|-----------------------------------------|--------|
| Eoc Master<br>Device Info | Uplink Ne<br>Configur | twork Eo<br>ation Con | c Mast<br>figural | ter<br>tion    | RF Card<br>Informatio | n C  | Eoc Client   | Sy:<br>Config | tem<br>urati | Conta<br>on Informa                   | ict<br>tion                             | G      |
| Authorization<br>Online   | Slave                 | Port Manageme         | nt                |                |                       |      |              | 7             |              |                                       |                                         |        |
| Port<br>Template          | п                     | MAC                   | Port              | Port<br>Enable | VLAN Mode             | PVID | Allowed VLAN | c             | os           | UpLink MAX<br>Speed<br>(0-102400)Kbps | DownLink<br>MAX Speed<br>(0-102400)Kbps | Modify |
|                           |                       |                       | 1                 |                | Disablec 💌            | 0    |              | 0             | ~            | 0                                     | 0                                       |        |
|                           |                       |                       | 2                 |                | Disablec 💌            | 0    |              | 0             | ~            | 0                                     | 0                                       |        |
|                           | 1                     | 00:85:86:87:00:23     | 3                 |                | Disablec 🛩            | 0    |              | 0             | ~            | 0                                     | 0                                       | Modif  |
|                           |                       |                       |                   |                | Dischlass             | 0    | 1            |               | ~            |                                       |                                         |        |

NOTE: the speed limitation will be only valid after set and apply for service rule.

Figure 2.3.3: Port Management

#### 2.3.4. EoC Client Template Management

This page shows EoC Client Template Management function. The template is to set different parameters for the EoC Client, such as VLAN, Filter, Port Speed Limit, etc.

|                                         | ENT X                           | EoC W<br>Manag              | /eb<br>jement                             |                                              |                                      | 80 (P                   |        |
|-----------------------------------------|---------------------------------|-----------------------------|-------------------------------------------|----------------------------------------------|--------------------------------------|-------------------------|--------|
| Eoc Master<br>Device Info               | Uplink Network<br>Configuration | Eoc Master<br>Configuration | RF Card<br>Information                    | Eoc Client<br>Configuration                  | System<br>Configuration              | Contact<br>Information  | G      |
| athorization<br>nline<br>ort<br>emplate | Default Temp                    | Default Template:           | • En<br>When the defau<br>template config | able<br>It templates is enabled,<br>uration. | O Disable<br>the new registered slav | es will apply the defau | lt.    |
|                                         | Submit Template Mar             | Refresh Help                |                                           |                                              |                                      |                         |        |
|                                         | Template                        | Index Tem                   | plate Name                                | Broadcast R                                  | estriction Enable                    | Оре                     | ration |
|                                         | Add New 1                       | Defa Femplate Refres        | ultTemplate<br>h Help                     |                                              |                                      | Modify                  | Delete |

Figure 2.3.4: Template Management

The Administrator can add new template for the EoC Client. The EoC Client can have different services levels which can be achieved by applying different EoC Client template.

# 2.4. EoC System Configuration

This page shows the steps to manage the EoC system configuration.

#### EoC Web • Management . **Communication Technology** Eoc Master Uplink Network Eoc Master **RF** Card Eoc Client Contact **Device Info** Configuration Configuration Information Configuration Backup Restore Original account: Factory IP Access Control Original password: NTP New account: Reboot New password: Running Status Save Repeat new password Slave Type Submit Reset Help System Log Upgrade

### 2.4.1. System Admin Account Setting

#### Figure 2.4.1: EoC System information

### 2.4.2. EoC System Backup Restore

|                           | ENT*                            | EoC V<br>Mana               | Veb<br>gement          |                             |                                       | 8° (P                  |   |
|---------------------------|---------------------------------|-----------------------------|------------------------|-----------------------------|---------------------------------------|------------------------|---|
| Eoc Master<br>Device Info | Uplink Network<br>Configuration | Eoc Master<br>Configuration | RF Card<br>Information | Eoc Client<br>Configuration | System<br>Configuration               | Contact<br>Information | G |
| Account                   |                                 | Configur                    | ation Backun and       | Restore                     |                                       |                        |   |
| Backup Restore            |                                 |                             |                        |                             | 2                                     |                        |   |
| Factory                   |                                 | r.                          | IP Server              | 192.168.2.100               | Port 21                               |                        |   |
| IP Access Control         |                                 | Us                          | ser name               | admin                       |                                       |                        |   |
| NTP                       |                                 | Pa                          | erword.                | admin                       |                                       |                        |   |
| Reboot                    |                                 | 1.0                         | 15544014               | admin                       |                                       |                        |   |
| Running Status            |                                 | Fi                          | le Name                | 1_20130904131031            | · · · · · · · · · · · · · · · · · · · |                        |   |
| Save                      |                                 |                             |                        | Please enter the file nam   | e when you restore                    |                        |   |
| Slave Type                |                                 |                             |                        | configuration               | 30                                    |                        |   |
| System Log                |                                 | Backup                      | Restore                | Report                      | Help                                  |                        |   |
| Upgrade                   |                                 |                             |                        |                             |                                       | -                      |   |

Figure 2.4.2: Backup Restore

### 2.4.3. EoC System Restore Factory Default Setting

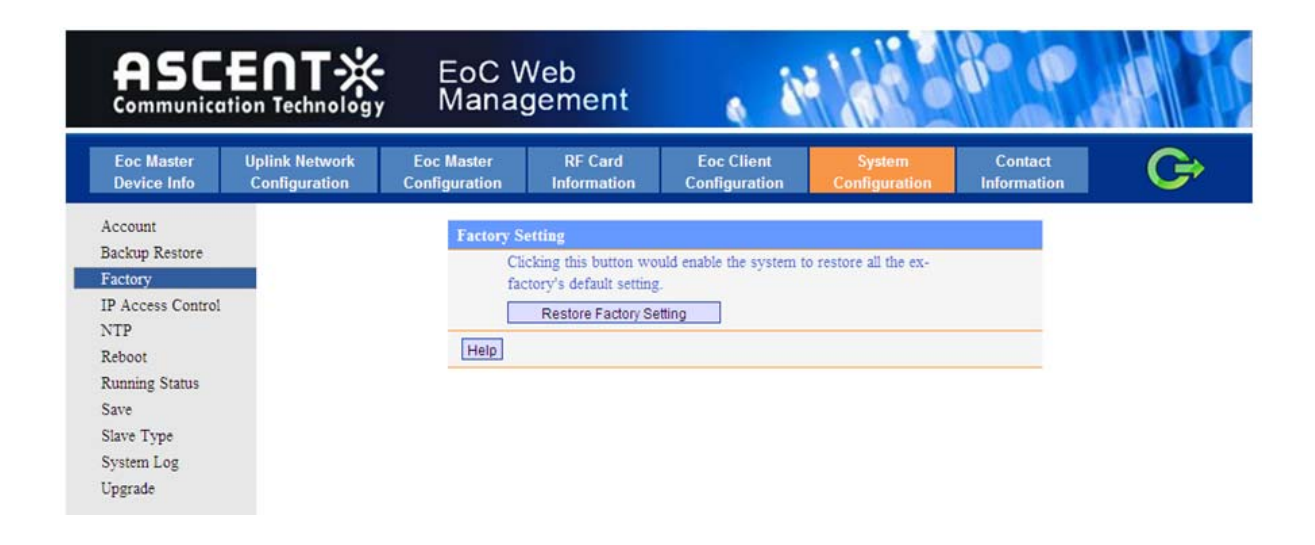

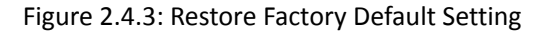

### 2.4.4. EoC System IP Access Control

|                                                                            | ENT*                            | EoC W<br>Manag                              | ′eb<br>ement           |                             |                         | 80 (P                  |        |
|----------------------------------------------------------------------------|---------------------------------|---------------------------------------------|------------------------|-----------------------------|-------------------------|------------------------|--------|
| Eoc Master<br>Device Info                                                  | Uplink Network<br>Configuration | Eoc Master<br>Configuration                 | RF Card<br>Information | Eoc Client<br>Configuration | System<br>Configuration | Contact<br>Information | G      |
| Account<br>Backup Restore<br>Factory<br>IP Access Control<br>NTP<br>Rehost | IP Access Cont<br>Commit        | rol<br>Refresh Help<br>Address To Allowable | ) Enable<br>Access     |                             | ⊙ Disa                  | ble                    |        |
| Running Status<br>Save<br>Slave Type<br>System Log<br>Upgrade              | ID<br>New Ref                   | Begin IP<br>resh Heip                       | End                    | IP                          | Subnet Mask             | Оре                    | ration |

Figure 2.4.4: IP Access Control

### 2.4.5. EoC System Time Setting

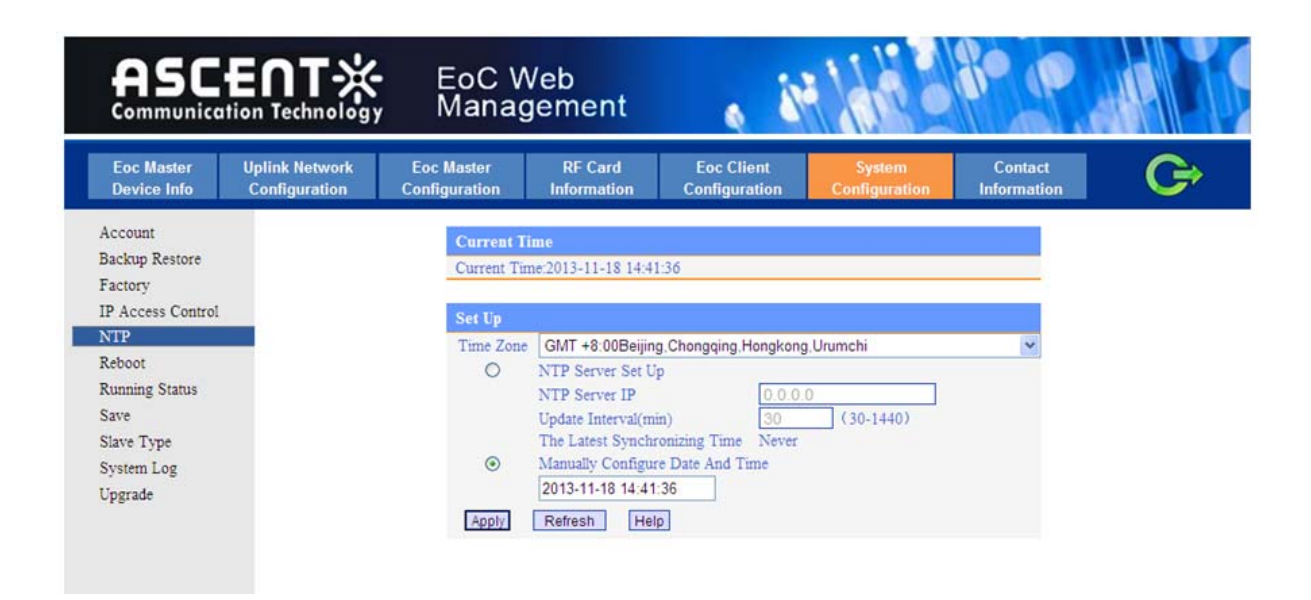

Figure 2.4.5: NTP Time Setting

### 2.4.6. EoC System Reboot

|                                                                            | ENT **                          | EoC V<br>Manag              | Veb<br>gement                                             |                             |                         | 8° (P                  |   |
|----------------------------------------------------------------------------|---------------------------------|-----------------------------|-----------------------------------------------------------|-----------------------------|-------------------------|------------------------|---|
| Eoc Master<br>Device Info                                                  | Uplink Network<br>Configuration | Eoc Master<br>Configuration | RF Card<br>Information                                    | Eoc Client<br>Configuration | System<br>Configuration | Contact<br>Information | G |
| Account<br>Backup Restore<br>Factory<br>IP Access Control<br>NTP<br>Reboot |                                 | Reboot Sy<br>Clic<br>reb    | stem<br>ck this button to reb<br>ooting.<br>Reboot System | oot the system.Please §     | Save Configurationbefor | re                     |   |
| Running Status<br>Save<br>Slave Type<br>System Log<br>Upgrade              |                                 |                             |                                                           |                             |                         |                        |   |

Figure 2.4.6: Reboot

### 2.4.7. EoC System Operation Status

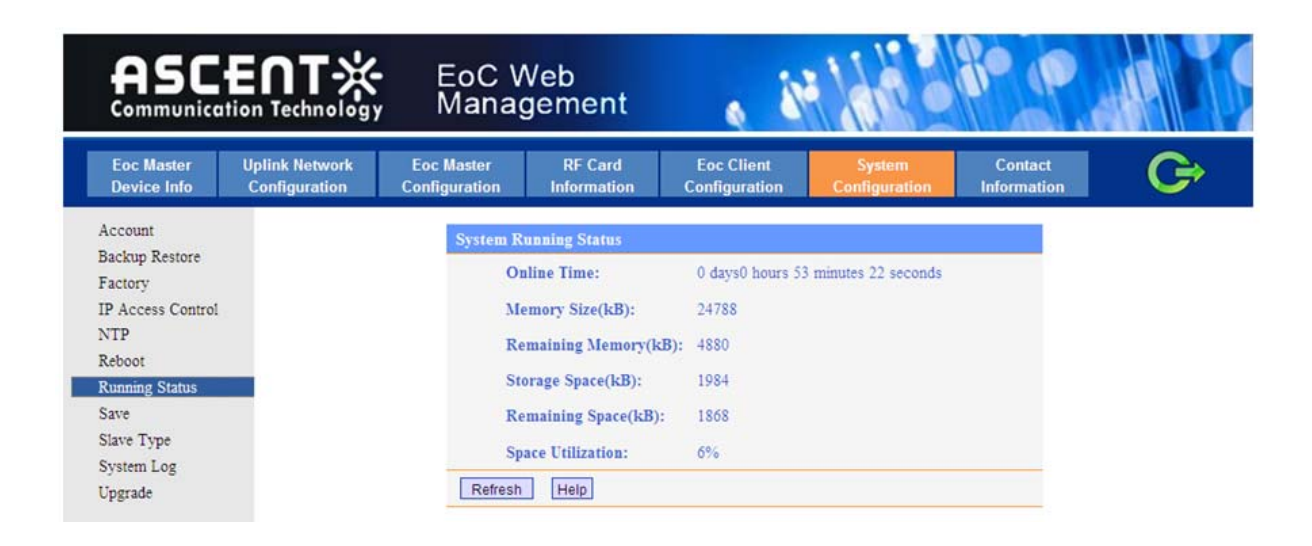

Figure 2.4.7: Operation Status

### 2.4.8. EoC System Backup

|                            |                                 | EoC V<br>Manag              | Veb<br>gement          |                             |                                                   | 8° (P                  |    |
|----------------------------|---------------------------------|-----------------------------|------------------------|-----------------------------|---------------------------------------------------|------------------------|----|
| Eoc Master<br>Device Info  | Uplink Network<br>Configuration | Eoc Master<br>Configuration | RF Card<br>Information | Eoc Client<br>Configuration | S <del>yste</del> m<br>Configur <del>a</del> tion | Contact<br>Information | G⇒ |
| Account<br>Realize Restore |                                 | Save Con                    | figuration             |                             |                                                   |                        |    |
| Factory                    |                                 | Ch                          | cking this button we   | ould enable the system t    | to save all the configura                         | ation                  |    |
| IP Access Control          |                                 | to                          | rlasn.                 |                             |                                                   |                        |    |
| NTP                        |                                 | 25                          | ave                    |                             |                                                   |                        |    |
| Reboot                     |                                 | Help                        |                        |                             |                                                   |                        |    |
| Running Status             |                                 |                             |                        |                             |                                                   |                        |    |
| Save                       |                                 |                             |                        |                             |                                                   |                        |    |
| Slave Type                 |                                 |                             |                        |                             |                                                   |                        |    |
| System Log                 |                                 |                             |                        |                             |                                                   |                        |    |
| Upgrade                    |                                 |                             |                        |                             |                                                   |                        |    |

Figure 2.4.8: System Backup

# 2.4.9. EoC Client Group Config

|                           | EN<br>ion Tech        | EoC                                       | Web<br>agement           |                             | -               | H             | 10 (P                  |               |
|---------------------------|-----------------------|-------------------------------------------|--------------------------|-----------------------------|-----------------|---------------|------------------------|---------------|
| Eoc Master<br>Device Info | Uplink Ne<br>Configur | etwork Eoc Master<br>ration Configuration | RF Card<br>n Information | Eoc Client<br>Configuration | Syst<br>Configu | em<br>Iration | Contact<br>Information | G             |
| Account                   | Slave                 | e Type Management                         |                          |                             |                 |               |                        |               |
| Factory                   | ID                    | Slave Type                                | UserHFID                 | OUI                         | Port<br>Number  | Port          | Mapping<br>Port        | Operating     |
| IP Access Control         |                       | 7                                         |                          |                             |                 | 1             | 1                      |               |
| Reboot                    | -                     | SV.CMU                                    | SY CNU                   | 204                         | 14              | 2             | 2                      | Hadity Dalata |
| Running Status            | 1                     | 57-010                                    | 3A-0110                  | any                         | 7               | 3             | 3                      | Modify Delete |
| Save                      |                       |                                           |                          |                             |                 | 4             | 4                      |               |
| Slave Type                |                       |                                           | 1                        |                             |                 | 1             | 1                      |               |
| System Log                |                       | SY CHILDAA Tellana                        | SV CNILD4A ToWard        | 1 2011                      |                 | 2             | 2                      | Hadit Dalata  |
| Upgrade                   | 2                     | SA-GND-04A-Tewang                         | SA-GNO-04A-TEWang        | any                         |                 | 3             | 3                      |               |
|                           |                       |                                           |                          |                             |                 | 4             | 4                      |               |
|                           |                       |                                           |                          |                             |                 | 1             | 1                      |               |
|                           | 1                     |                                           |                          |                             |                 | 2             | 2                      |               |
|                           | 2                     | SX-CNU-04A-YINHe                          | SX-CNU-04A-TINHE         | any                         | 7               | 3             | 3                      | Modity Desete |
|                           |                       |                                           |                          |                             |                 | 4             | 4                      |               |
|                           |                       |                                           |                          |                             |                 | 1             | 1                      |               |
|                           | 100                   |                                           |                          | _                           | - 16.1          | 2             | 2                      |               |
|                           | 4                     | + [SX-CNU-04A-SaiRuiQi                    | SA-CNU-U4A-S8IRUIQ       | Lany                        | *               | 3             | 3                      | Modify Delete |
|                           |                       |                                           |                          |                             |                 | 4             | 4                      |               |
|                           |                       |                                           |                          |                             |                 | 1             | 1                      |               |

Figure 2.4.9: EoC Client Type

# 2.4.10. EoC System Log File

|                                      | ENT *                           | EoC V<br>Manag              | Veb<br>gement          |                             |                         | 80 (P                  |   |
|--------------------------------------|---------------------------------|-----------------------------|------------------------|-----------------------------|-------------------------|------------------------|---|
| Eoc Master<br>Device Info            | Uplink Network<br>Configuration | Eoc Master<br>Configuration | RF Card<br>Information | Eoc Client<br>Configuration | System<br>Configuration | Contact<br>Information | G |
| Account<br>Backup Restore<br>Factory | Log Option                      | a Log Infe                  | rmation                |                             |                         |                        |   |
| IP Access Control<br>NTP<br>Reboot   |                                 | Log Enabl                   | e 🛛 🗹                  | vstem information outp      | ut.                     |                        |   |
| Save                                 |                                 | Remote L                    | og Host Setup          |                             |                         |                        |   |
| Slave Type                           |                                 | Log Leve                    | Level7                 |                             | 4                       |                        |   |
| System Log<br>Upgrade                |                                 | Host IP<br>Host Por         | 192.168.1.100<br>514   |                             |                         |                        |   |
|                                      |                                 | Apply                       | Refresh He             | p                           |                         |                        |   |

Figure 2.4.10: System Log

# 2.4.11. EoC System Upgrade

|                                                                                              | ENT **                          | EoC V<br>Manag                    | Veb<br>gement                                      |                                           |                         | 8° (P                  |   |
|----------------------------------------------------------------------------------------------|---------------------------------|-----------------------------------|----------------------------------------------------|-------------------------------------------|-------------------------|------------------------|---|
| Eoc Master<br>Device Info                                                                    | Uplink Network<br>Configuration | Eoc Master<br>Configuration       | RF Card<br>Information                             | Eoc Client<br>Configuration               | System<br>Configuration | Contact<br>Information | G |
| Account<br>Backup Restore<br>Factory<br>IP Access Control<br>NTP<br>Reboot<br>Running Status |                                 | System U<br>FT<br>Us<br>Pa<br>Fil | pgrading<br>TP Server<br>eer<br>sssword<br>ie name | 192.168.2.100<br>admin<br>admin<br>update | Port 21                 |                        |   |
| Save<br>Slave Type<br>System Log<br>Upgrade                                                  |                                 | Downlo                            | ad Upgrade                                         | Reboot                                    |                         |                        |   |

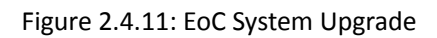

# 3. Command Line Interface (CLI)

### 3.1. Configuration preparation

#### 3.1.1. CLI Network connecting

AM300C support both in-band management (network connect to 10/100 BASE-TX interface) and out-band management (network connect to MGMT interface), manage EOC equipment through telnet connecting to CLI configuration interface.

Default out band manage IP: 192.168.2.2 192.168.1.2 Default in band manage IP: 192.168.1.2

#### 3.1.2. User Login

When connect EOC through debug interface or telnet, you could use below default account to login in.

| User name | Pass word |
|-----------|-----------|
| admin     | admin     |

It will pop up below screen when you connect EOC successfully.

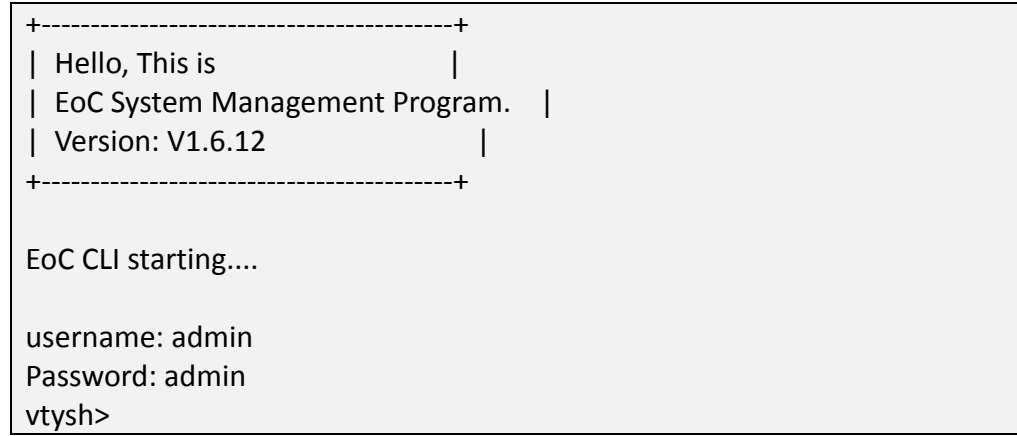

After enter user name and pass word, you will see below command. vtysh>

You could then input configuration command to configure the eoc equipment or view the EOC configuration information.

### 3.2. Command description

#### **3.2.1. Command format**

EOC CLI commands formed as "command name + command parameter", command name must be unique, command parameter could be various, from 0 to unlimited number, the extra parameter will be invalid. Command name and command parameters are separated by one or more space.

Command name could be combination of multiple words; you could display all the command names by run command "list".

Commands are case sensitive, the entire command name must be lowercase, command parameter could be uppercase, lowercase, or mixed case letters, same letter sequence but different case combination are regarded as different parameters, such as "hello" and "Hello"

Command line support online editing, you could use "left" and "right" key to move the cursor, then through "insert" key to change to insert mode or overwrite mode. If insert mode, the new character will be added to the space of cursor indicate; If overwrite mode, the new character will replace the character of cursor indicates. "Delete" key could delete the character where cursor indicates, "Backspace" key could delete the character before cursor indicates.

Command line supports automate command completion. When input part of command, press "TAB" key, it will match and complete the commands automatically. If there is only one command could match the input characters, the whole command characters will be completed to command line; if there are multiple commands may match the input character, all the matched commands will be listed on the screen, then indicate a new command line, include the part characters you already input.

In any mode, input command "exit", you could then exit to current mode.

### 3.3. System directory

When you login successfully, input"vtysh>list", you will see below: vtysh> list enable exit list

### 3.3.1. Enable mode

| Command                | vtysh> <b>enable</b>                                       |
|------------------------|------------------------------------------------------------|
| Funcion<br>description | when enter into enable management mode, pssword is needed. |

### [example]

e.g: get into "enable" management mode

| vtysh>enable   |
|----------------|
| username:admin |
| password:admin |
| vtysh#         |

#### The default password for enable management mode is admin.

input"list" to display below commands
vtysh # list
configure terminal
disable
exit
list
master <1-2>
ping WORD
reboot
factory
slave (all|WORD|<1-64>)
start-shell
telnet WORD
telnet WORD
telnet WORD
vrite configure

### **3.3.2. EOC master management**

#### Get into management mode

| Command                 | vtysh # configure terminal |
|-------------------------|----------------------------|
| Function<br>description | Get into management mode   |

#### Reboot master

| Command                 | vtysh(config)# reboot |
|-------------------------|-----------------------|
| Function<br>description | Reboot master         |

#### Get into master module management

| Command     | vtysh(config)# master <1~2>                             |
|-------------|---------------------------------------------------------|
| Function    | get into master chipset management, default value is 1. |
| description | Current equipment support 1 module.                     |

#### Show current on line slave list

| Command                 | vtysh(config-master 1)# show online                                                                                                    |
|-------------------------|----------------------------------------------------------------------------------------------------|
| Function<br>description | Display as below table, show all the on line slave connect to this master, line attenuation, physical bandwidth and authorization status. |

#### e.g: show current on line slave list.

| vtysh(config-master 1)# show online |            |            |  |  |
|-------------------------------------|------------|------------|--|--|
| ID MAC-Address ATT(dB) TX/RX(Mbps)  | TX/RX(SNR) | Authorized |  |  |
| 2 00:a1:02:02:20:40 0.00 59/0       | 7.71/0.00  | 0          |  |  |
| Total [1] slaves online.            |            |            |  |  |

| Command                 | vtysh(config-master 1)# show legal-slaves              |
|-------------------------|--------------------------------------------------------|
| Function<br>description | List all the authorized slaves connect to this master. |
|                         |                                                        |

#### e.g: show authorized slave list

| vtysh(config-master 1)# show legal-slaves |                          |        |           |                 |
|-------------------------------------------|--------------------------|--------|-----------|-----------------|
| ID                                        | MAC-Address Auth-Enable  | Online | e RF-Outp | ut Auto-Upgrade |
| 1                                         | 00:a1:02:02:20:5b Enable |        | 129       | Enable          |
| 2                                         | 00:a1:02:02:20:40 Enable |        | 129       | Enable          |
| 3                                         | 00:a1:02:02:20:5f Enable |        | 129       | Enable          |
| 4                                         | 00:a1:02:02:20:47 Enable |        | 129       | Enable          |
| 5                                         | 00:a1:02:00:00:10 Enable |        | 129       | Enable          |
| 6                                         | 00:a1:02:02:20:62 Enable |        | 129       | Enable          |
| 7                                         | 00:a1:02:02:20:5e Enable |        | 129       | Enable          |
| 8                                         | 00:a1:02:02:20:46 Enable |        | 129       | Enable          |
| Total [17] slaves.                        |                          |        |           |                 |

#### Show current rules configuration

| Command                 | vtysh(config-master 1)# show service-rule |  |
|-------------------------|-------------------------------------------|--|
| Function<br>description | show current rules parameter              |  |
|                         |                                           |  |

e.g: show current rules configuration

| vtysh(config-master 1)# show service-rule              |  |  |  |  |
|--------------------------------------------------------|--|--|--|--|
| ID Name MValue QoS DownPIR DownCIR UpPIR UpCIR Latency |  |  |  |  |
| 1 123 0 1 2097152 1048576 2097152 1048576 0            |  |  |  |  |
| Total [1] service rules.                               |  |  |  |  |

#### Add slave to master white list

| Command                 | vtysh(config-master 1)# bind slave-id <1-64> mac mac-<br>address <0-1> <80-120> <0-1> <xx:xx> <xx:xx></xx:xx></xx:xx>                                                                                                    |
|-------------------------|----------------------------------------------------------------------------------------------------|
| Function<br>description | add slave to master white list, set slave ID, enable or disable<br>authorization(0 is disable, 1 is enable), output level, enable<br>or disable upgrading (0 is disable, 1 is enable), authorization<br>start time and ending time. |

e.g: add a slave with mac address 00:a1:02:02:20:40 to master white list, slave ID is 20, enable authorization and enable upgrading. the start time of authorization is 00:00 and ending time is 23:59

vtysh(config-master 1)# bind slave-id 20 mac 00:a1:02:02:20:40 1 120 1 00:00 23:59 Add mac address (00:A1:02:02:20:40) successful.

Delete slave from master white list.

Command

Function description

delete a slave from aster master white list.

e.g: delete a slave with mac address 00:a1:02:02:20:40 from master white list.

vtysh(config-master 1)# no bind mac 00:a1:02:02:20:40

No bind mac address (00:A1:02:02:20:40) successful

#### Set master management VLAN

| Command                 | vtysh(config-master 1)# set vlan active/inactive/<2-4094> |
|-------------------------|-----------------------------------------------------------|
| Function<br>description | set manage vlan as active mode, configurate vlan ID.      |

e.g: set management VLAN mode is active, manage VLAN ID is 10, display current VLAN configuration.

vtysh(config-master 1)# set vlan active Set vlan successful. vtysh(config-master 1)# set vlan 10 Set vlan successful. vtysh(config-master 1)# show vlan VLAN\_ENABLE = no MASTER\_VID = 10

#### Get into slave module management

| Command                 | vtysh(config)# slave slaveid <1~64>                                                 |
|-------------------------|-------------------------------------------------------------------------------------|
| Function<br>description | get into slave management, "slaveid is" the slave ID, check in <u>4.1.1.1.2.1</u> . |

#### Show slave port status

| Command                 | vtysh[ <i>slave-id</i> ]# <b>show port list</b> |  |  |
|-------------------------|-------------------------------------------------|--|--|
| Function<br>description | show current slave port status.                 |  |  |
|                         |                                                 |  |  |

#### e.g: check the port status of slave with mac 00:a1:02:02:20:40.

| vtysh[00:A1:02:02:20:40]# show port list |      |      |      |    |         |         |
|------------------------------------------|------|------|------|----|---------|---------|
| MAC-Address                              | PORT | RULE | VLAN | EN | VLAN_ID | PORT_EN |
| 00:A1:02:02:20:4                         | 40 1 | 0    | 0    | 0  | 1       |         |
| 00:A1:02:02:20:4                         | 40 2 | 0    | 0    | 0  | 1       |         |
| Total [2] ports.                         |      |      |      |    |         |         |

#### Manage slave port

| Command                 | vtysh[ <i>slave-id</i> ] <b>#set port&lt;1-4&gt; &lt;1-65535&gt; (enable disable)</b><br>< <b>2-4094&gt; (enable disable)</b> |
|-------------------------|----------------------------------------------------------------------------------------------------|
| Function<br>description | manage slave port, add rules to appointed port, open/close port enable, set port VLAN ID, set port tag mode.                  |

e.g: manage the port 1 of slave with mac 00:a1:02:02:20:40, add a rule ID 1 for port 1, enable port, set the VLAN ID as 10, and set the port as tag mode.

vtysh[00:A1:02:02:20:40]# set port 1 1 enable 10 enable Set port [1] successful.

# 4. Trouble shooting

Note: During the initial lab testing, if the same computer is used to setup the EoC Master and then used to test the EoC Client through the Client LAN port, it will take about 10 mins for the EoC Client to sync the MAC address with the EoC master.

Solution: Power cycle the EoC Client can refresh the MAC and expedite the process.

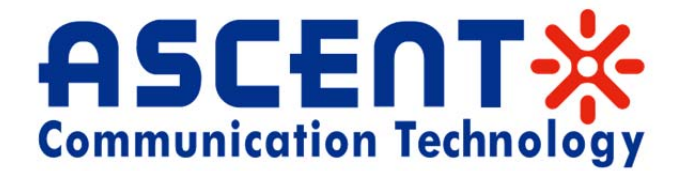

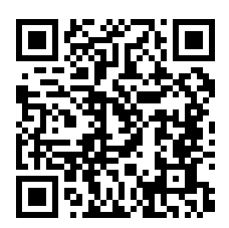

#### Ascent Communication Technology Ltd

#### AUSTRALIA

961 Mountain Highway, Boronia, Victoria 3155, Australia Phone: +61-488 293 682 Email: <u>sales@ascentcomtec.com</u>

#### EUROPE

Pfarrer-Bensheimer-Strasse 7a, 55129 Mainz, Germany Phone: +49 (0) 6136 926 3246 Email: <u>sales@ascentcomtec.com</u>

#### **CHINA/HONG KONG**

13/F., Shum Tower, 268 Des Voeux Road Central, Hong Kong Phone China: +86-139 0173 4382 Phone Hong Kong: +852-3170 4081 Email: <u>sales@ascentcomtec.com</u>

#### USA

2710 Thomes Ave, Cheyenne, WY 82001 USA Phone: +1-203 816 5188 Email: <u>sales@ascentcomtec.com</u>

Specifications and product availability are subject to change without notice. Copyright © 2011 Ascent Communication Technology Limited. All rights reserved. Ver. ACT AEOC\_EoC\_UG\_A\_Aug\_2012